### DØLL

### 用户必读

## Microsoft<sup>®</sup> Windows<sup>®</sup> Small Business Server 2008 使用入门

尚田网纹辺々

# Windows<sup>®</sup> Small Business Server 2008

#### 连接服务器至网络

开始之前,请确保已拥有产品密钥、带防火墙功能的路由器以及网络 电缆。

- 1. 将网络电缆的一端插入到服务器上的网络适配器中,而另一端插入 到路由器上的内部(本地)接口中。
- **注**:请确保网卡上的**链路**指示灯在整个安装过程中始终亮起。网络电缆 必须保持连接。
- 2. 检查网络硬件(如路由器)是否打开并正确连接至 Internet。

ST.

| 市川内省以留  |                                       |
|---------|---------------------------------------|
| 宽带调制解调器 | 通过因特网服务提供商(ISP)让您的网络连<br>接至 Internet。 |
| 防火墙     | 帮助保护您的本地网络避免来自 Internet 的未<br>授权访问。   |
| 路由器     | 发送或路由您的网络与另一网络(如 Internet)<br>之间的信息。  |
| 交换机     | 为计算机和其它设备提供额外的网络连接点。                  |

#### 带有交换机和组合式路由器/调制解调器的网络

有关连接和设置路由器的详情,请参阅 Microsoft<sup>®</sup> 网站 http://go.microsoft.com/fwlink?LinkId=106133

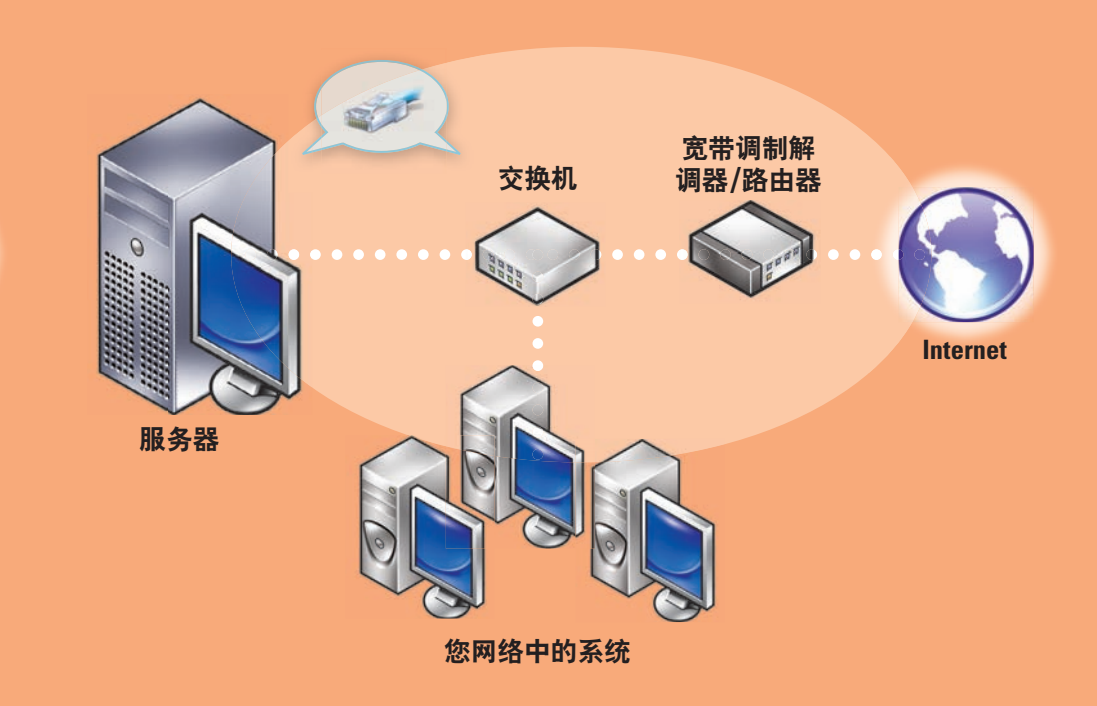

#### 完成设置

初次打开系统之前,请先按照上述说明设置您的服务器, 然后执行以下步骤。有关网络设置的详情,请参阅 Microsoft<sup>®</sup> 网站 http://go.microsoft.com/fwlink?LinkId=106133

#### 打开系统

您的 Dell™ 系统预安装了 Microsoft Windows<sup>®</sup> Small Business Server 2008。

1. 打开系统。将会显示 Regional Setting (区域设置) 屏幕。单击 Next(下一步)。

2. 接受 EULA 并单击 **Start**(开始)。

#### 系统将会初始化。此过程可能需要几分钟时间。

#### 完成安装

现在,您可以开始使用您的系统。 Windows SBS Console (Windows SBS 控制台)将会显示 Getting Started Tasks(入门任务)列表。请完成这些 任务以完成系统设置。

安装 Windows Small Business Server 2008 后,请立即完成 Getting Started Tasks(入门任务)部分中的任务。

**注**: 厂家安装的系统在一个附加的硬盘驱动器分区中提供了 Exchange 数据文件夹、SharePoint 数据文件夹以及 Windows Update Repository 文件夹,以便实现更好的性能和可靠性。

### 配置服务器和网络

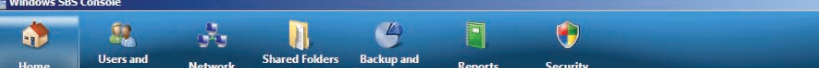

#### 连接到 Internet

在 Getting Started Tasks(入门任务)部分中单击 Connect to the Internet (连接到 Internet),为您的系统和网络配置 Internet 连接

#### 保护数据

在 Getting Started Tasks (入门任务) 部分中单击 Configure server backup(配置服务器备份)以配置您的系统备份和 Windows Live **OneCare**(可选)。

#### 添加用户、系统和设备

在 Getting Started Tasks(入门任务)部分中单击 Add a new user account(添加新用户帐户),以便用户、系统和设备能够访问系统 中的资源。Add a new user account(添加新用户帐户)部分还提供 了将共享打印机添加至网络的信息。

#### 发展业务

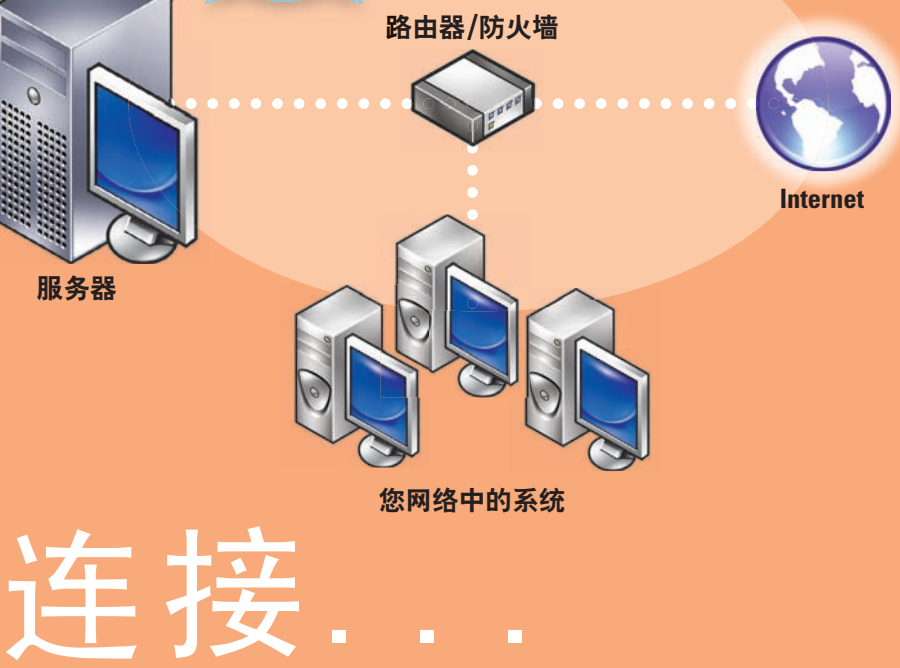

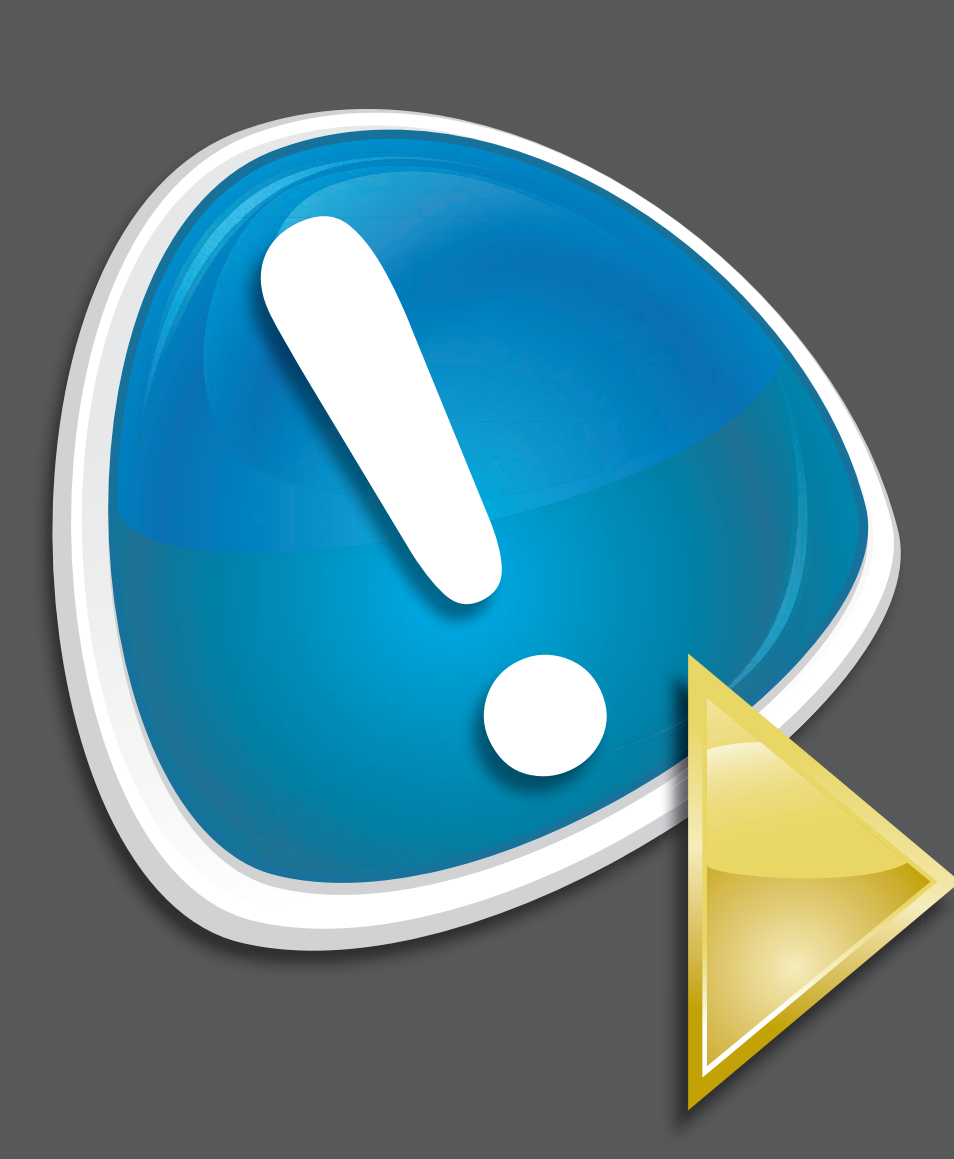

#### 带有独立路由器和调制解调器的网络

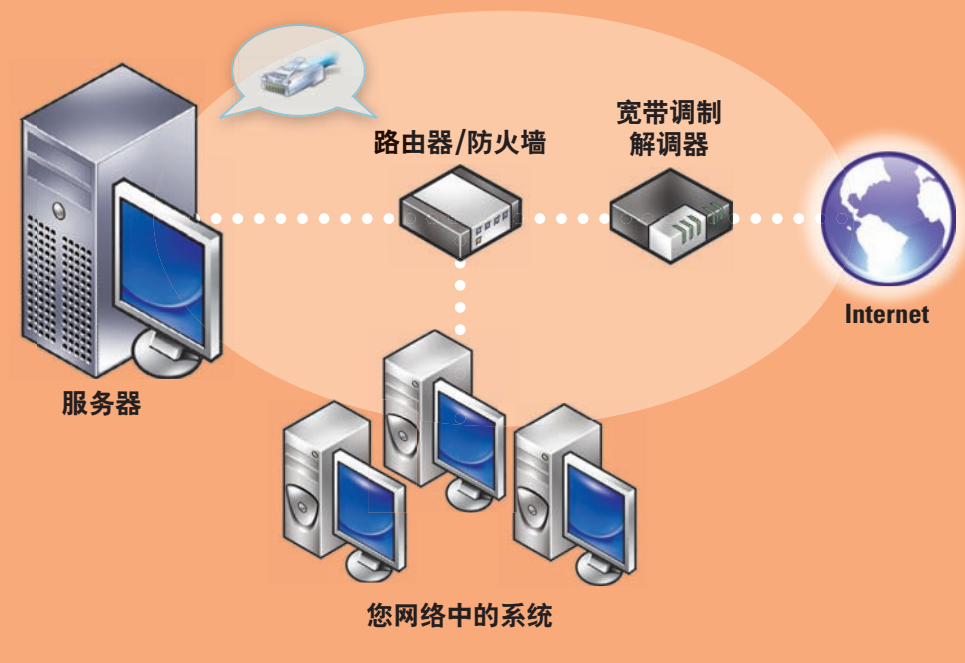

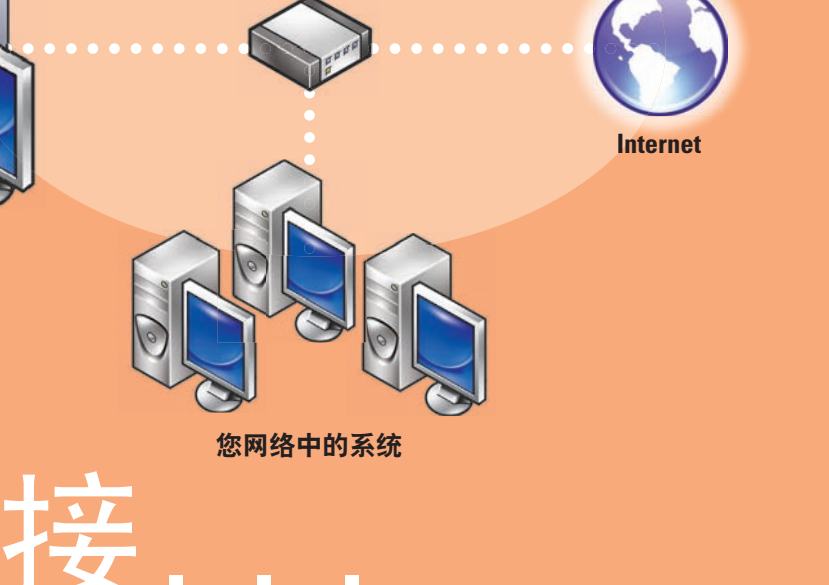

#### 继续安装 1. 安装更新。

2. 当提示自定义系统时,请输入您 的公司信息。

注: 可能需要 30 分钟或更长时间来自 定义安装,具体视您的硬件配置而定。 在此过程中系统将会数次重新启动。

配置...

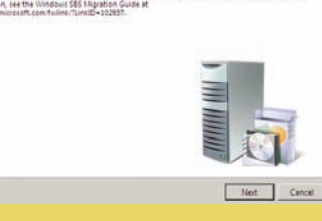

| Task Pad                                                      |           |   | Network Essentials Summary   |                       |
|---------------------------------------------------------------|-----------|---|------------------------------|-----------------------|
| Getting Started Tasks                                         |           |   | To assess the status of your | Mindows               |
| Task                                                          | Completed | - | Network Essentials Summary.  | Small Business Server |
| Finish installation                                           |           |   |                              | Kerresh n             |
| 2 Using the Windows SBS Console                               |           |   | Security                     | Critical 😣 🤅          |
| Connect to the Internet                                       |           |   |                              |                       |
| Connect to the Internet                                       |           |   | Updates                      | OK 🖉 🤅                |
| 👰 Customer feedback options                                   |           |   | -                            |                       |
| Set up your Internet address                                  |           |   | Backup                       | Warning 🔺 🤅           |
| Configure a Smart Host for Internet e-mail                    |           |   |                              | -                     |
| 🙀 Add a trusted certificate                                   |           |   | Other Alerts                 | ОК 🥑 🤅                |
| Protect your data                                             |           |   |                              |                       |
| Denfigure server backup                                       |           |   |                              |                       |
| Help protect your server with Windows Live OneCare for Server |           |   |                              |                       |
| Add users, computers, and devices                             |           |   |                              |                       |
| Bow can users access computers on the network?                |           |   |                              |                       |
| Add a new user account                                        |           |   |                              |                       |
| Econnect computers to your network                            |           |   |                              |                       |
| Pow can I add a shared printer to the network?                |           |   |                              |                       |
| Grow your business                                            |           | _ |                              |                       |
| Set up your Microsoft Office Live Small Business Web sites    |           |   |                              |                       |
| Dell Links                                                    |           | - |                              |                       |
| Frequent Tasks and Community Links                            |           |   |                              |                       |

在 Getting Started Tasks(入门任务)部分中单击 Set up your Microsoft Office Live Small Business Websites (建立 Microsoft Office Live Small Business 网站), 创建一个能够进行在线销售并吸引新客 户的专业网站。

注: Microsoft Office Live Small Business 可能不在所有地区提供。

#### 获取帮助

- 有关安装新系统、完成控制台任务或使用效率提高工具 的信息,请参阅联机帮助。
- 有关 Windows Small Business Server 2008 的详情, 请参阅 http://www.microsoft.com/windowsserver/ essential/sbs/default.mspx。有关技术信息,请参阅 http://go.microsoft.com/fwlink/?LinkId=104574 或 http://go.microsoft.com/fwlink/?LinkId=104575
- Dell 提供了大量帮助工具。如果您不理解本说明文件介绍的 步骤或者系统运行达不到预期的效果,请随时使用这些帮助 工具。有关这些帮助工具的详情,请参阅您系统的《安装与 故障排除指南》或《硬件用户手册》中的**获得帮助一**节。
- Dell 支持网站 support.dell.com 上提供了技术信息、系统 说明文件以及最新文件下载。有关其它信息,请参阅 www.dell.com/ostechsheets; 有关电源解决方案的文章, 请参阅 www.dell.com/powersolutions。
- Dell 社区论坛: http://www.dellcommunity.com/supportforums/
- Ball Passelage 要重新安装操作系统,请使用 Dell Systems Management Tools and Documentation 介质。不过,我们不建议您重 新安装操作系统,除非 Dell 支持部门建议如此。 🄶 📰

#### 高级版

Windows<sup>®</sup> Small Business Server 2008 高级版中包含基于 Windows Server<sup>®</sup> 2008 技术的第二台服务器,以及面向 Small Business 的 Microsoft SQL Server 2008 标准版副本。 Windows Server<sup>®</sup> 2008 技术和 Microsoft<sup>®</sup> SQL Server<sup>®</sup> 2008 标准 版提供 x86 (32 位) 和 x64 两种版本。如果特定应用程序需要, 您可以使用 x86 版的操作系统和 Microsoft SQL Server。这些产品 的产品密钥将随各自的介质提供。第二台服务器的参考资料和操 作系统介质均随第一台服务器提供。

#### 现有服务器迁移

如果您已经有 Windows 域,则可将现有系统中的信息迁移 到新系统中。

注: 在迁移到新服务器之前,您必须先收集特定的信息。 有关迁移的详情,请参阅 Microsoft 网站 http://go.microsoft.com/fwlink/?LinkId=106133.

#### 客户端访问许可证的要求

访问您网络的每位用户或每个系统都必须拥有一份 Windows Small Business Server 2008 的客户端访问许可证(CAL)。预安装在 您 Dell 系统上的 Windows Small Business Server 2008 有五份 CAL。 如果您需要购买额外的许可证,请联系 Dell 客户代表或访问 www.dell.com 中的 Software and Accessories (软件和附件) 部分。

#### 产品密钥的位置

Windows<sup>®</sup> Small Business Server (SBS) 2008 附带了一个产品密钥 和一个虚拟密钥。虚拟密钥用于虚拟操作环境。有关使用虚拟产 品密钥的详情,请参阅 Microsoft 网站 http://go.microsoft.com/ fwlink/?LinkID=117792。

注: Windows Small Business Server 2008 高级版的两个密钥都印在 COA 标签上, 而 Windows Small Business Server 2008 高级版的虚拟密钥和面 向 Small Business 的 Microsoft SQL Server 2008 标准版的产品密钥则位于 介质盒中。

> Windows SBS 2008 标准版中 产品密钥的位置

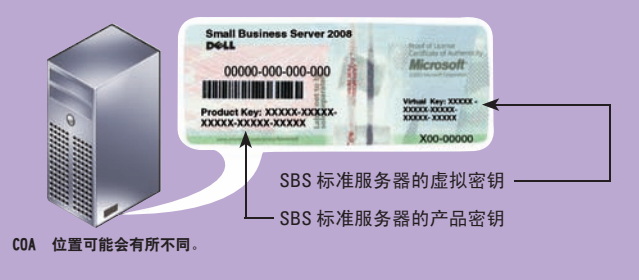

本说明文件中的信息如有更改,恕不另行通知 © 2008 Dell Inc. 版权所有,翻印必究

未经 Dell Inc. 书面许可,严禁以任何形式复制这些材料。 Dell 和 DELL 徽标是 Dell Inc. 的商标; Microsoft 和 Windows 是 Microsoft Corporation 在美国和/ 或其它国家和地区的商标或注册商标 Dell Inc. 对其它公司的商标和名称不拥有任何专利权

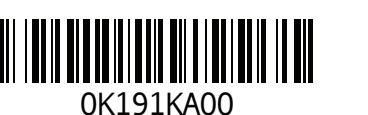

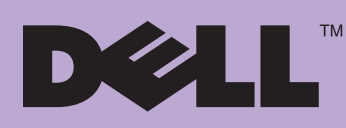

# 帮助信息...

2008年8月